## $\mathbf{O}$ A T T E N T I V E

Appairage manuel via Luna fixe

2

Ą

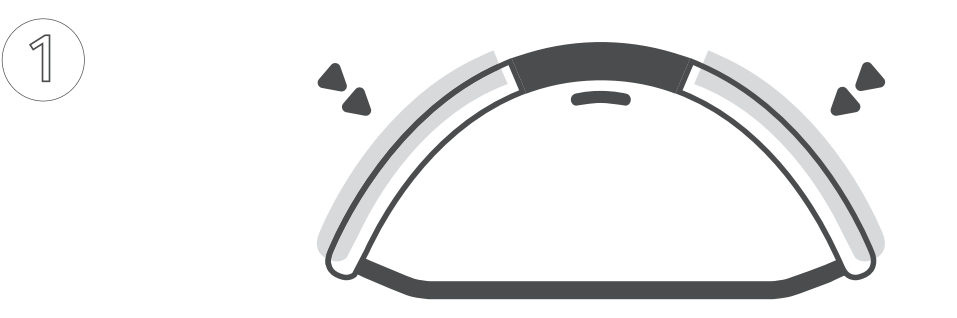

Appuyez simultanément sur les deux boutons latéraux jusqu'au signal sonore.

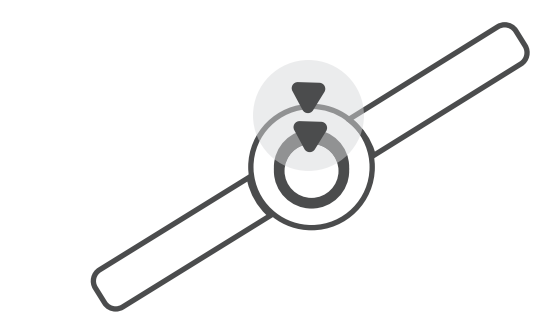

Appuyez une seule fois sur le bouton du M5.

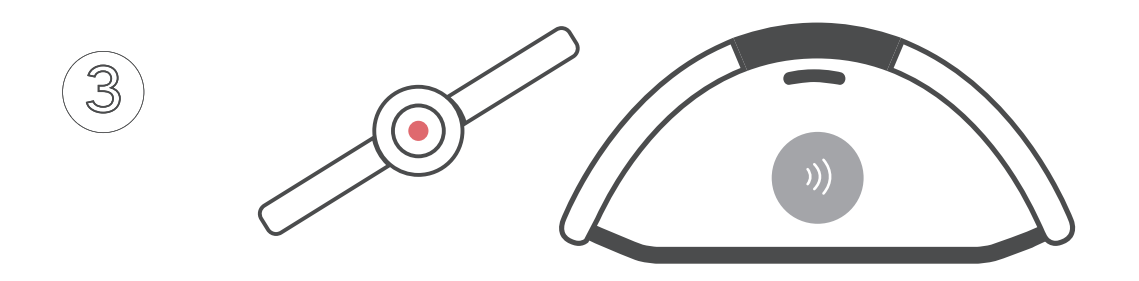

Une led rouge clignote sur votre M5 et votre Luna émet un signal sonore. L'étape d'appairage est réussie.

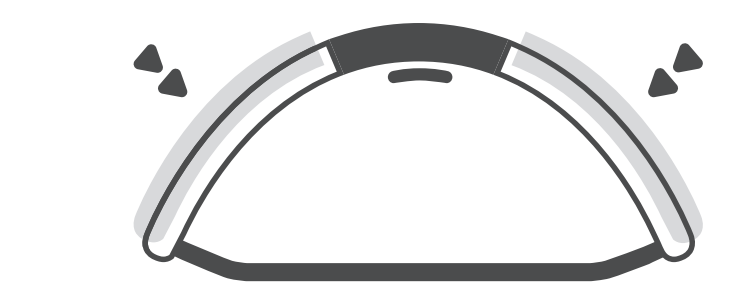

Ré-appuyez simultanément sur les deux boutons latéraux jusqu'au signal sonore pour sortir du mode appairage.

## Appairage via la plateforme MyATTENTIVE

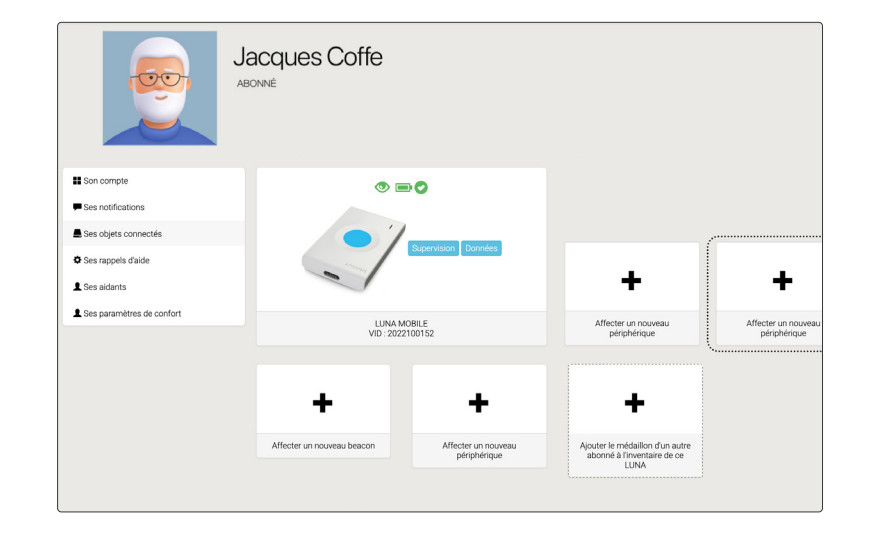

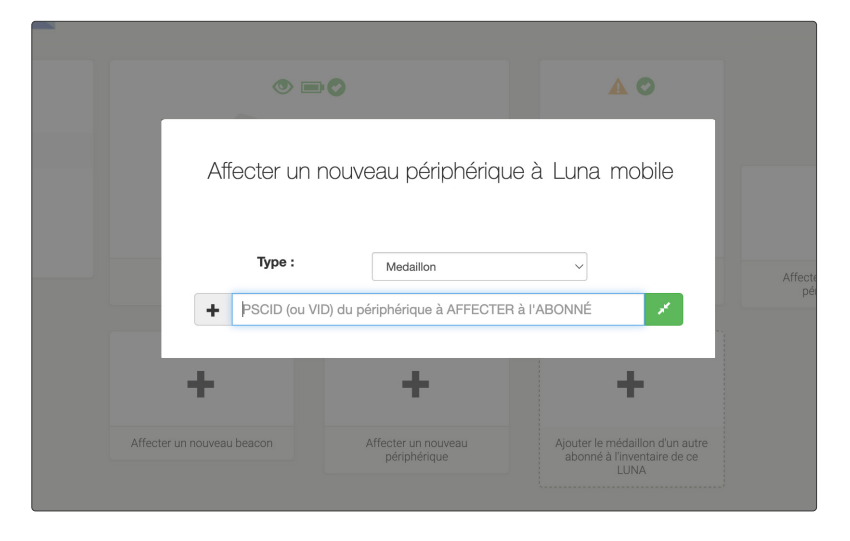

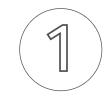

Accédez à la fiche du produit fixe ou mobile de l'abonné, cliquez sur **«ajouter un nouveau périphérique»**.

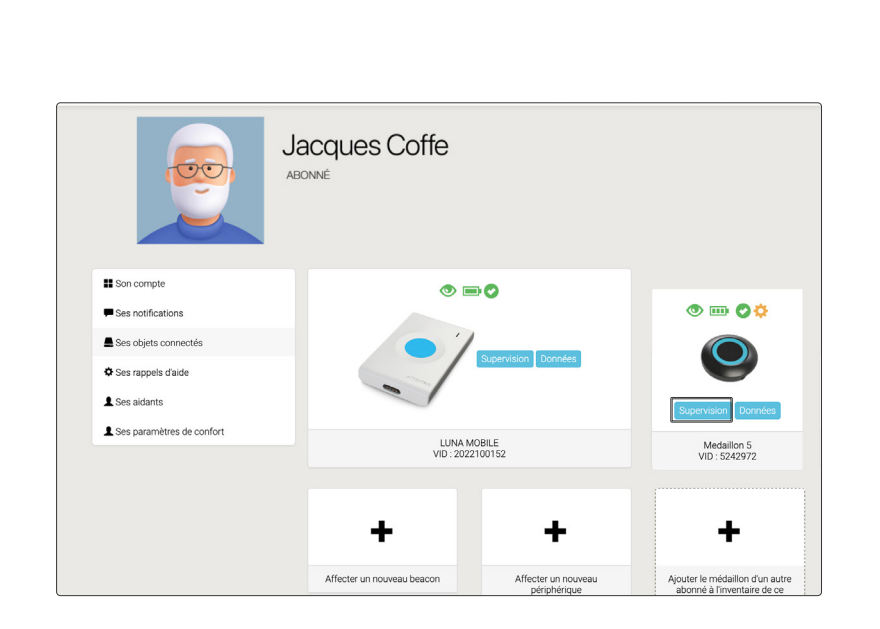

3

Cliquez sur **«supervision»** du médaillon M5

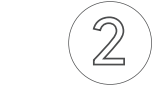

Insérez le numéro **VID** du médaillon (chiffres uniquement). Cliquez sur le bouton vert pour valider. Si une ligne apparaît sur le menu déroulant, sélectionnez-là.

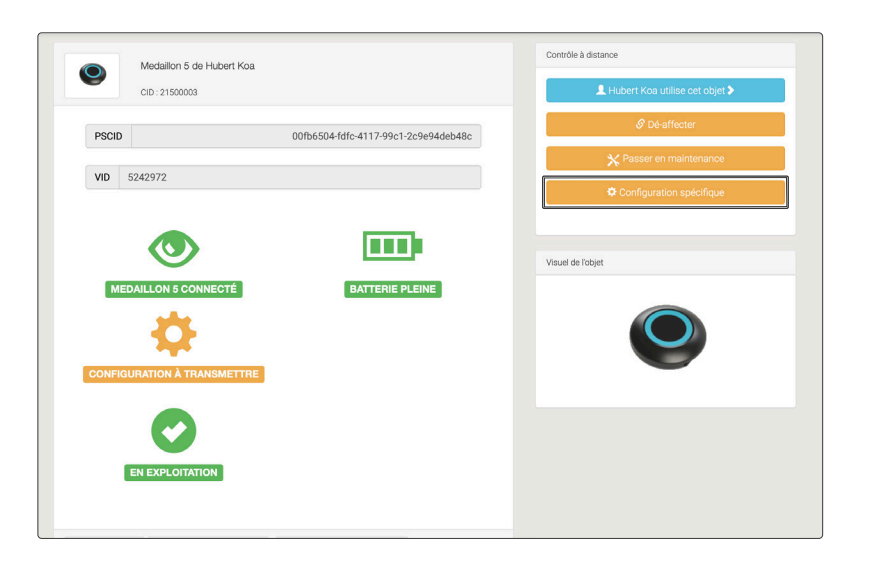

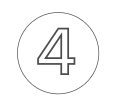

Cliquez sur **«configuration spécifique»** pour paramétrer les fonctionnalités avancées.

## Configuration spécifique M5

| Configuration spécifique Médaillon 5 ps    | CID: 75c3c22c-4426-4bc3-8374-30296256bac8 | VID: 5243565 CID: 00420000 |
|--------------------------------------------|-------------------------------------------|----------------------------|
| Protocole V5                               |                                           |                            |
| Alarmes                                    |                                           |                            |
| Durée de prise en compte de l'appui bouton | 100 ms                                    |                            |

Les fonctions avancées sont paramétrées à distance depuis votre plateforme ou l'application MyATTENTIVE :

- ▷ Détection d'inactivité (plage horaire)
- ▷ Activation de l'option vibreur
- ▷ Géolocalisation en intérieur (Beacon)
- ▷ Mise à jour du Firmeware

| Localisation de la personne   | Aucune                 | Aucune                                   |                         |       |
|-------------------------------|------------------------|------------------------------------------|-------------------------|-------|
| larmes automatiques           |                        |                                          |                         |       |
| Mode de détection de l'ina    | ctivité de la personne | Plage horaire                            |                         | 0     |
| flage horaire                 |                        |                                          |                         |       |
| 00h 01h 02h 03h 04h           | 05h 08h 07h 0          | 3h 03h 10h 11h 12h 13h 14h 15h 18h 18h 1 | n 18h 19h 20h 21h 22h 2 | 23h   |
| Durée d'annulation d'une a    | arme automatique       | 10 S                                     |                         |       |
| Activation du vibreur Ol      | Л                      |                                          |                         |       |
| Sensibilité du vibreur M      | oyenne                 |                                          |                         |       |
| Activité de la personne       |                        |                                          |                         |       |
| Suivi d'activité de la persor | ne NON                 |                                          |                         | 0     |
| Sensibilité du capteur d'ac   | ivité Moyenne          |                                          |                         |       |
|                               |                        |                                          | Annuler Sauvegi         | arder |
|                               |                        |                                          |                         |       |
|                               |                        |                                          |                         |       |

Notre équipe support est là pour vous aider, contactez-nous à support@attentive-telecare.com